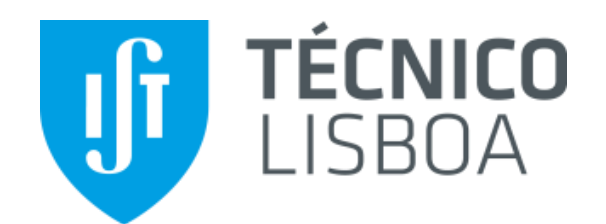

# Eletrónica I

### LAB0 INTRODUÇÃO AO LTSPICE

2º semestre 2020/2021

Pedro Vitor

03/03/2021 Eletrónica I - 2º semestre 2020/2021 INTRODUÇÃ

INTRODUÇÃO AO LTSPICE

1

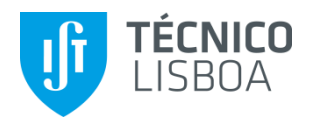

- 1. Introdução
- 2. Instalação do Ltspice
- 3. Resumo do programa
- 4. Exemplos de simulação
  - Ponto de funcionamento em repouso (.OP)
  - Varrimento de uma ou várias tensões (.DC)
  - Análise AC sinais fracos, regime linear (.AC)
  - Análise transitória no domínio do tempo (.tran)

### Sumário

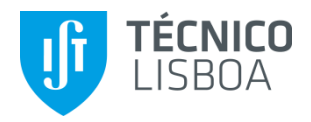

### 1. Introdução

- SPICE Simulation Program with Integrated Circuit Emphasis
- Desenvolvido pelo laboratório de investigação de Eletrónica da Universidade da Califórnia, Berkeley, por Laurence Nagel em 1973, designado SPICE1
- SPICE veio a ser a principal ferramenta de simulação de circuitos eletrónicos, com modelos para os díodos, transístores bipolares (equações de Gummel-Poon), JFET e MOSFET
- O programa evoluiu com diversas versões:
  - Open source XSPICE, CIDER, SPICE OPUS, Ngspice
  - Comerciais ISPICE, PSPICE (Cadende), LTspice (Analog Devices), TINA-TI (Texas Instruments)

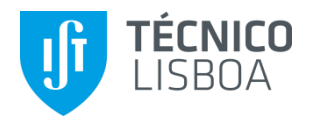

### 2. Instalação do LTspice

- Versões Windows (vers. 7, 8 e 10) e Mac (10.9+):
  - <u>https://www.analog.com/en/design-center/design-tools-and-calculators/ltspice-simulator.html#</u>
- Para Windows: fazer o download e executar o ficheiro LTspiceXVII.exe (≈45MB)
- Quando se corre o programa aparece o seguinte ecrã:

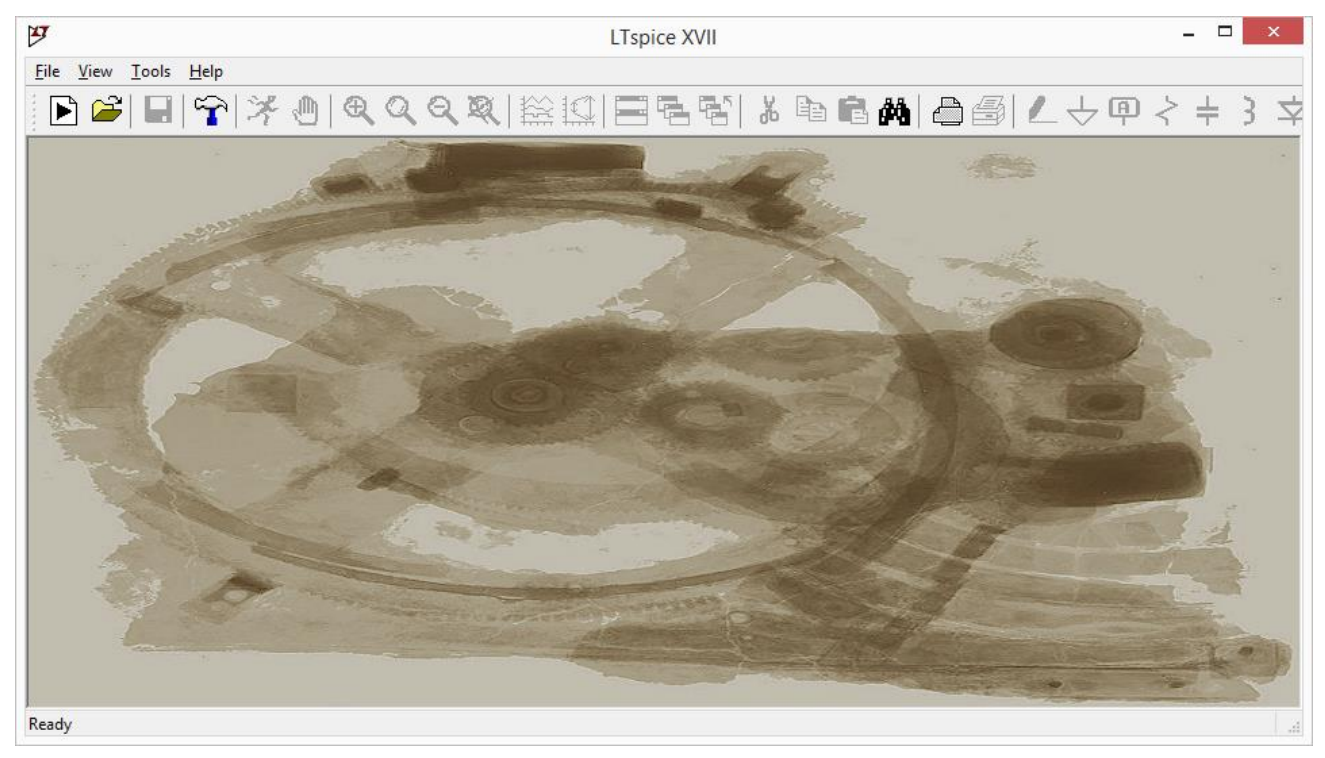

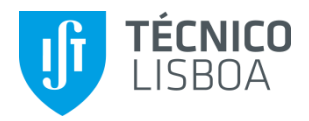

### 3. Resumo do programa

#### • O programa permite:

– Introduzir o esquema de um circuito com componentes dos quais se destacam

| Componentes simples   | Resistências, condensadores, bobines, transformadores           |
|-----------------------|-----------------------------------------------------------------|
| Semicondutores        | Díodos, transístores bipolares, transístores MOSFET e JFET      |
| Fontes de alimentação | DC, AC, Sinusoidal, quadrada, exponencial, SFFT                 |
| Componentes complexos | Circuitos Integrados, módulos amplificadores, conversores, etc. |

– Indicar o tipo de simulação que se pretende:

| DC                | Ponto de funcionamento em repouso (tensões e correntes DC)                     |  |  |
|-------------------|--------------------------------------------------------------------------------|--|--|
| AC                | Análise linear na frequência (circuito linear tensões e correntes sinusoidais) |  |  |
| DC transfer curve | Análise da variação de uma fonte DC                                            |  |  |
| Transfer function | Função de transferência                                                        |  |  |
| Transient         | Análise no domínio do tempo                                                    |  |  |
| Noise             | Análise de ruído                                                               |  |  |
| Outro tipo        | Sensibilidades, polo-zero, distorção, temperaturas                             |  |  |

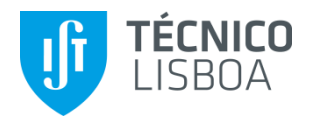

### 3. Resumo do programa

#### • O programa permite:

- Realizar a análise e obter os resultados no esquema, em forma de tabela ou em gráficos

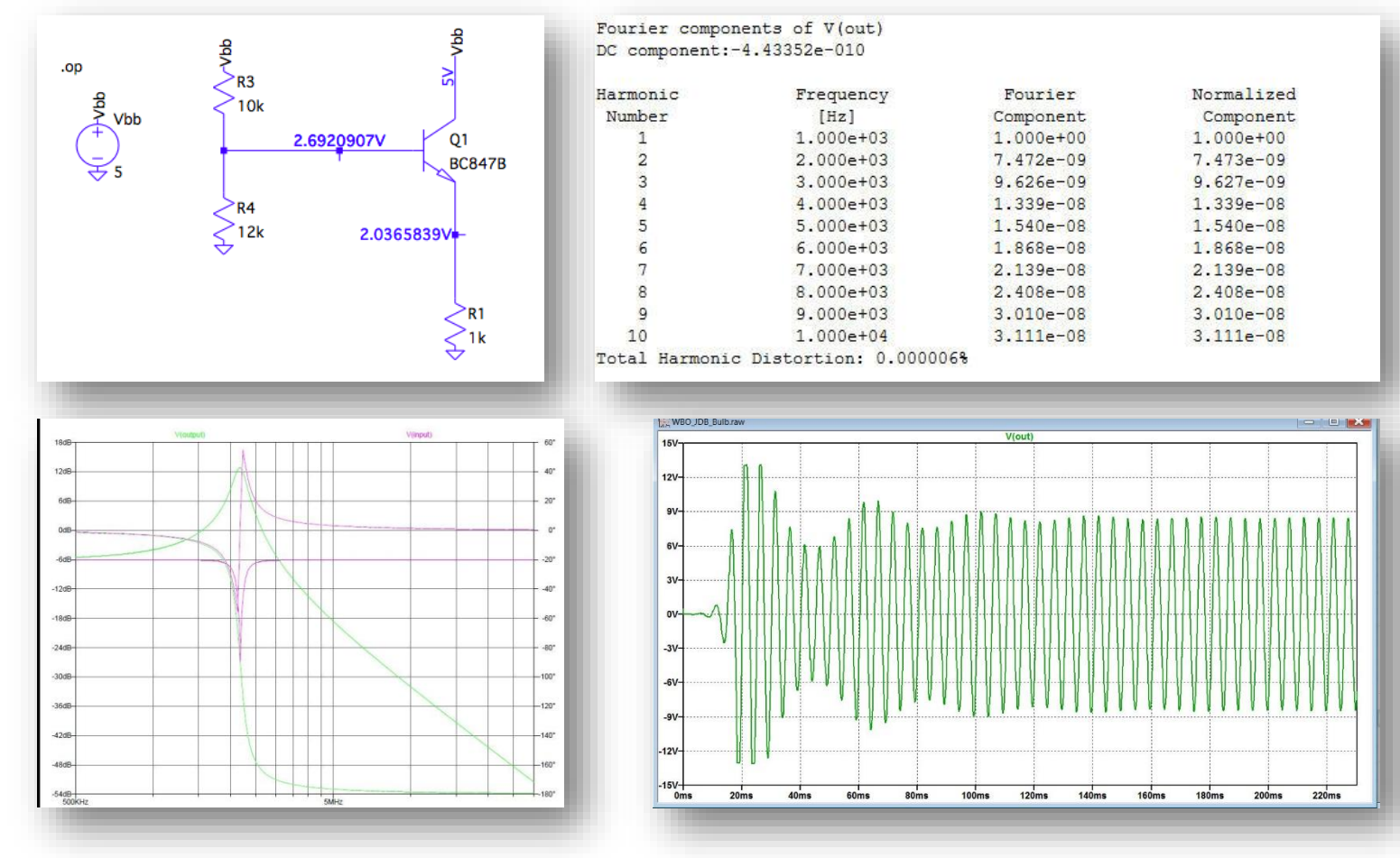

INTRODUÇÃO AO LTSPICE

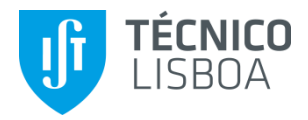

### 3. Resumo do programa

- Atribuição de valores a componentes (unidades):
  - Na atribuição de valores, ter em atenção que a primeira letra após os números pode representar um fator multiplicativo e as restantes são ignoradas
  - Por exemplo é permitido e tem o mesmo significado:
    - 225P, 225p, 225pF, 225pFarad, 225E-12, 0.25n, 0.25N
  - Fatores multiplicativos (indiferente maiúsculas ou minúsculas ):

| Letra | Fator multiplicativo | Significado |
|-------|----------------------|-------------|
| f     | 10 <sup>-15</sup>    | femto       |
| р     | 10 <sup>-12</sup>    | pico        |
| n     | 10 <sup>-9</sup>     | nano        |
| u     | 10 <sup>-6</sup>     | micro       |
| m     | 10 <sup>-3</sup>     | mili        |
| k     | 10 <sup>3</sup>      | kilo        |
| meg   | 10 <sup>6</sup>      | mega        |
| g     | 10 <sup>9</sup>      | giga        |
| t     | 10 <sup>12</sup>     | tera        |

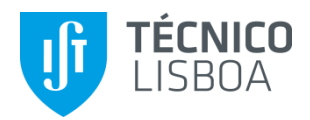

- <u>DC op pnt</u> Ponto de funcionamento em repouso (.OP)
  - Obter as correntes e tensões do circuito utilizando um transístor bipolar referência BC547 com o seguinte modelo:

.model BC547 NPN( Vtf=1.7 Cjc=7.306p Nc=2 Tr=46.91n Ne=1.307 + Cje=22.01p Isc=0 Xtb=1.5 Rb=10 Rc=1 + Tf=411.1p Xti=3 Ikr=0 Bf=400 Fc=.5 + Ise=14.34f Br=6.092 Ikf=.2847 Mje=.377 Mjc=.3416 + Vaf=74.03 Vjc=.75 Vje=.75 Xtf=3 Itf=.6 + Is=14.34f Eg=1.11 )

NOTA: Cada linha iniciada com o caracter + significa linha de continuação

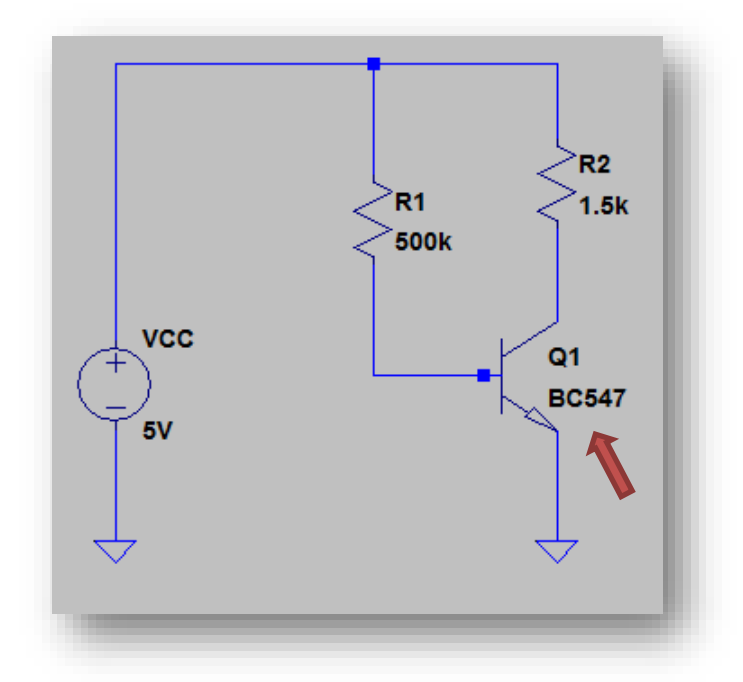

- Dar um nome aos nós de base (VB) e coletor (VC): tecla direita + Label Net
- Representar no esquema as tensões em todos os nós do circuito, as correntes de base, emissor e coletor do transístor, assim como I(VCC), I(R1) e I(R2): <u>tecla direita + Place</u> <u>.op Data LabelNet</u>

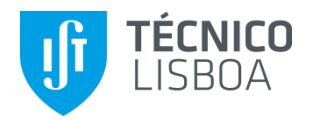

- DC sweep Varrimento de uma ou várias tensões (.DC)
  - Variar VCC desde 0 a 12V com passo de 0.1V
  - Representar graficamente VB, VC e IC em função de VCC
  - Utilizar os cursores 1 (VC) e 2 (IC) para medir os valores das variáveis para VCC=5V
  - Praticar as teclas e as letras de atalho de edição do esquema:

| F1     | Help      | Т      | Text            |
|--------|-----------|--------|-----------------|
| F2     | Component | R      | Resistor        |
| F3     | Draw wire | С      | Capacitor       |
| F4     | Label Net | L      | Inductor        |
| F5     | Delete    | D      | Diode           |
| F6     | Duplicate | G      | Ground          |
| F7     | Move      | S      | Spice directive |
| F8     | Drag      | Ctrl R | Rotate          |
| F9     | Undo      | Ctrl E | Mirror          |
| Sh. F9 | Redo      |        |                 |

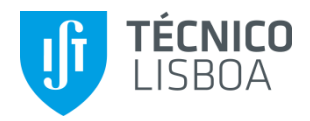

- Característica de transferência de um inversor CMOS → LAB1 Inversor CMOS
  - <u>DC op pnt</u> Obter vo para vin=0V, 5V e 10V
  - <u>DC sweep</u> Variar VIN desde 0 a 10V com passo de 0.001V e representar graficamente vo(vin) e verificar a alteração se o passo for 0.1V em vez de 0.001V

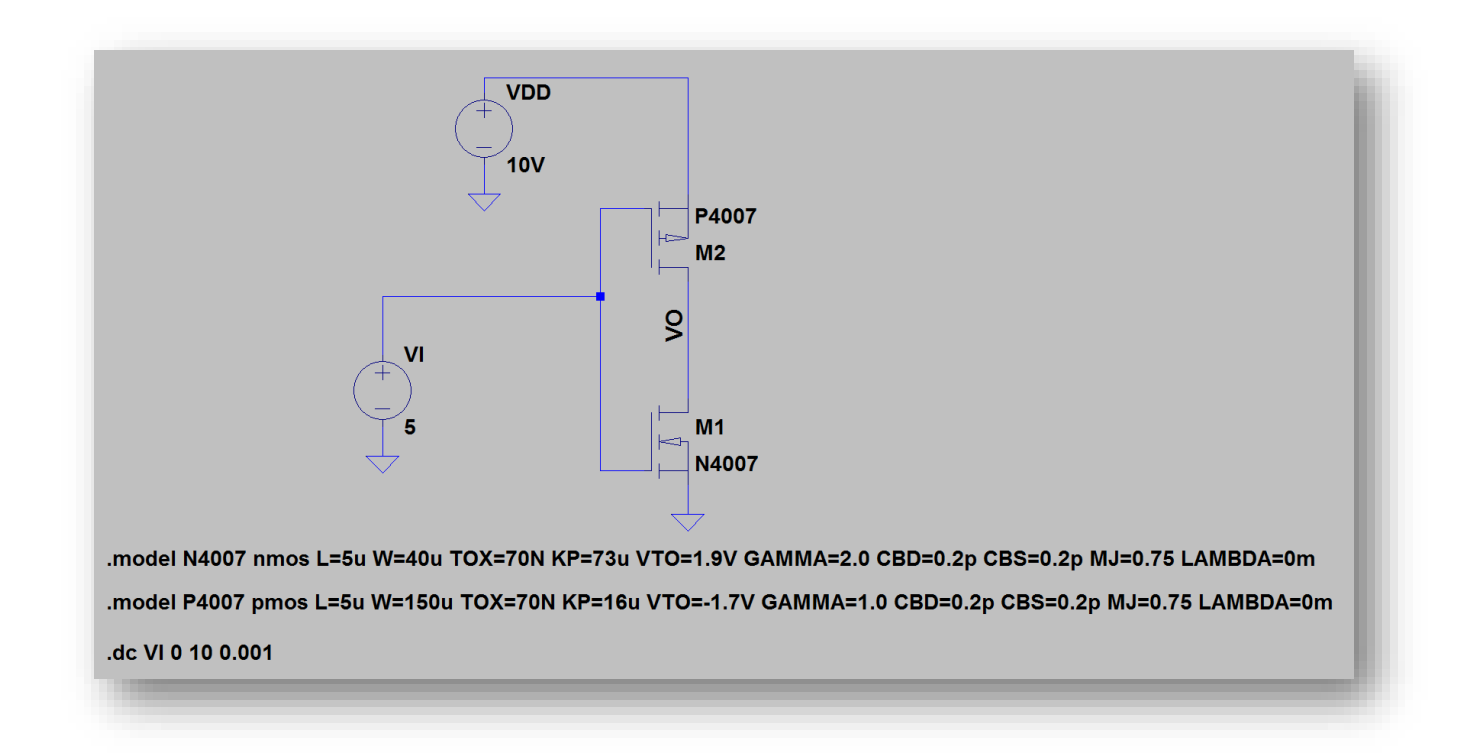

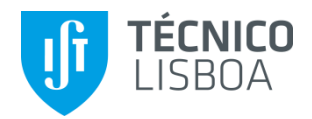

- <u>AC Analysis</u> Análise AC sinais fracos, regime linear (.AC) → LAB2 Amplificador com Transístores Bipolares
  - Representar a característica de transferência (módulo e fase) em função da frequência vo/vin(f), desde 1Hz a 1MHz, numa escala logarítmica
  - Determinar as frequências limite da banda de passagem a -3dB
  - Observar as diferença entre escala LOG e LIN

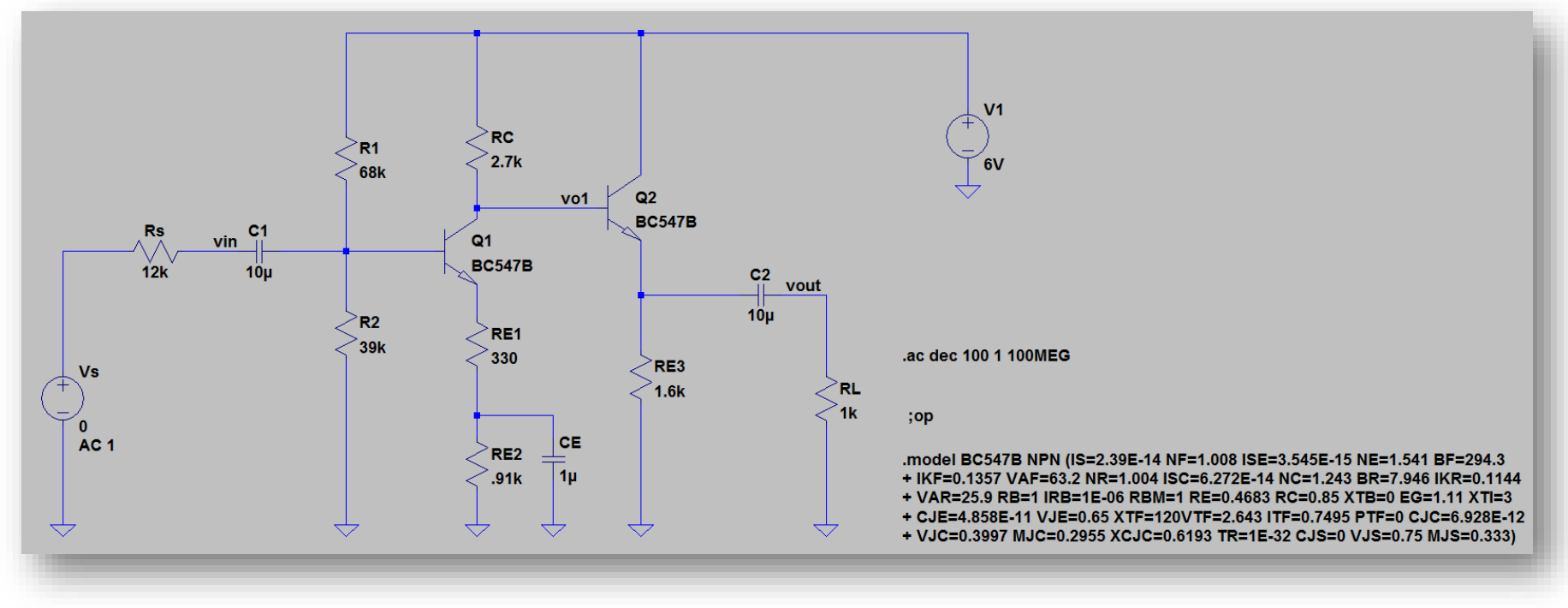

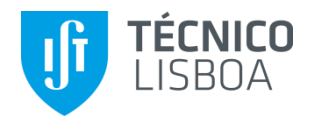

- <u>Transient</u> Análise transitória no domínio do tempo (.tran) → LAB3 Amplificador Diferencial
  - Representar vd, vo1 e vo2 para vd sinusoidal com 0.1V de amplitude e frequência de 500Hz
  - Aumentar a amplitude de vd para 1V e observar a diferença

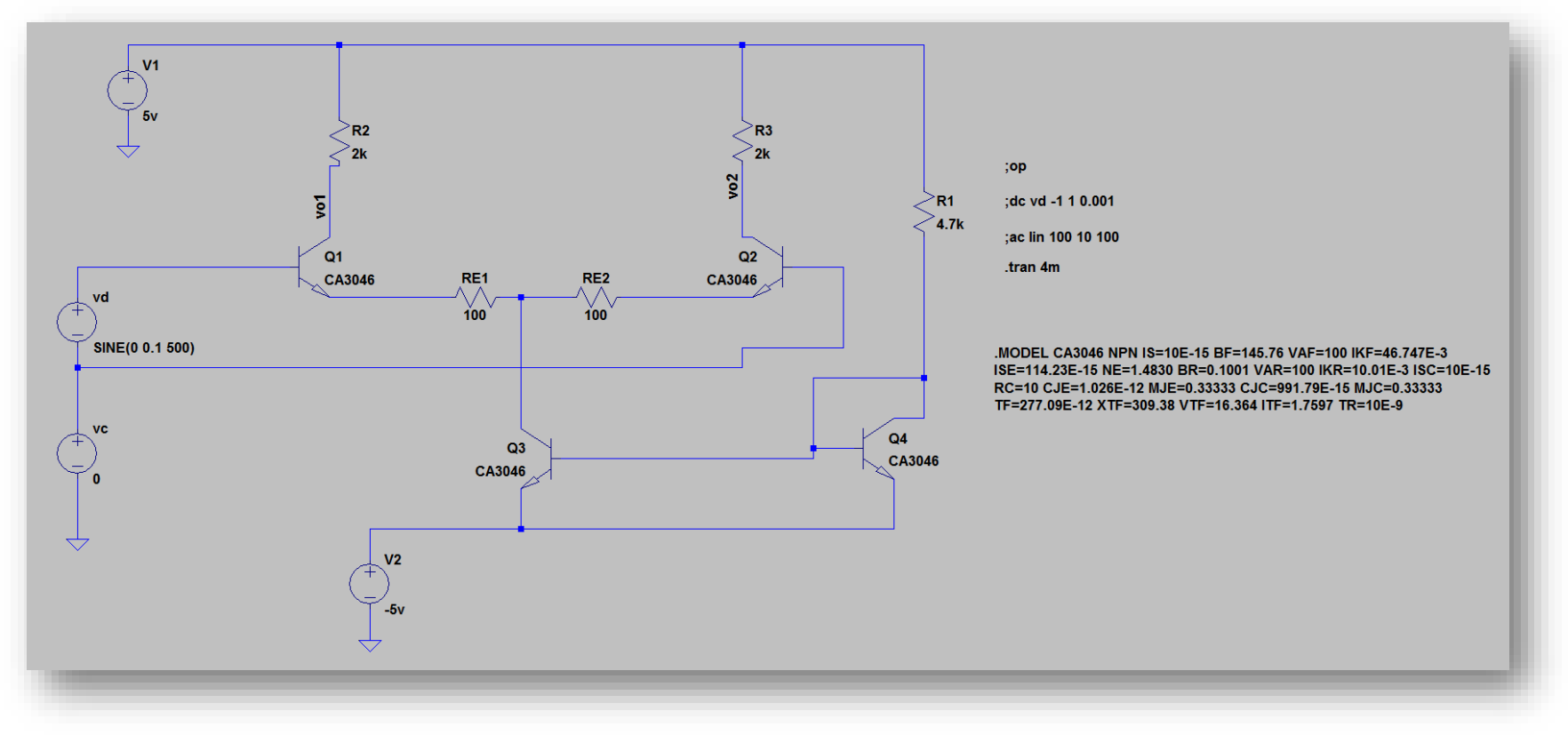